# **Auto-Configuration of the MiiNePort Series**

Moxa Technical Support Team support@moxa.com

This document provides instructions for simultaneous multiple-unit configurations of MiiNePort Series embedded device servers through AutoCFG technology (a NetEZ feature), significantly reducing the time required to configure default device settings, directly on the production line.

# AutoCFG Technology

AutoCFG provides a solution for MiiNePort Series to import a configuration file automatically. User can set up a TFTP server and put an exported configuration file on the server, all the MiiNePort in the same network will auto-download and import the configuration.

To implement AutoCFG, please follow these procedures:

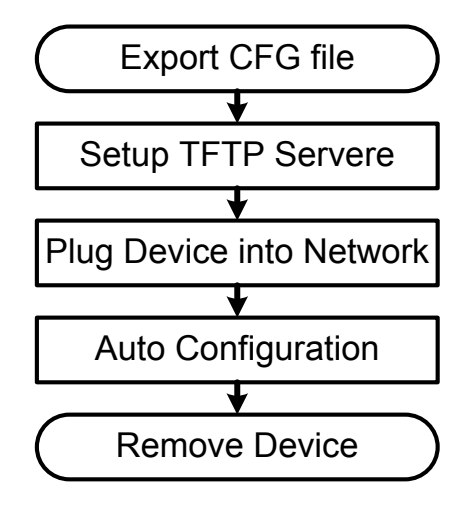

# Copyright © 2012 Moxa Inc

Released on March 13, 2012

# About Moxa

Moxa manufactures one of the world's leading brands of device networking solutions. Products include serial boards, USB-to-serial hubs, media converters, device servers, embedded computers, Ethernet I/O servers, terminal servers, Modbus gateways, industrial switches, and Ethernet-to-fiber converters. Our products are key components of many networking applications, including industrial automation, manufacturing, POS, and medical treatment facilities.

# **How to Contact Moxa**

| Tel: | +886-2-8919-1230 | Web: www.moxa.com    |
|------|------------------|----------------------|
| Fax: | +886-2-8919-1231 | Email: info@moxa.com |

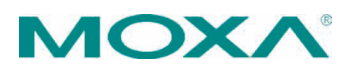

# Moxa Tech Note

# Auto-Configuration of the MiiNePort Series

- 1. Export a configuration file from a MiiNePort
- 2. Set up a TFTP server
- 3. Power ON the MiiNePort(s) on the same network
- 4. The MiiNePort(s) will auto-load the configuration
- 5. Remove the MiiNePort(s)

These 5 steps are explained in detail below:

- Export a configuration file from a MiiNePort. The user should take one MiiNePort and do some modification as the default settings for others, for example to have a specified IP address or serial parameters.
  - 1.1. We recommend to Disable the AutoCFG function for this configuration file because there is no need for a MiiNePort to load the configuration file twice.

Maintenance -> Configuration Tool -> Auto Configuration, disable "AutoCFG"

| <ul> <li>Main Menu</li> <li>Overview</li> </ul> | Auto Configuration |                     |  |
|-------------------------------------------------|--------------------|---------------------|--|
| Basic Settings                                  | Auto configuration |                     |  |
| Advanced Settings                               | AutoCFG            | Enable      Disable |  |
| P 🔄 Maintenance                                 |                    | O Enable O blodble  |  |
| Console Settings                                |                    |                     |  |
| 🖻 🔂 Configuration Tool                          | Submit             |                     |  |
| 🗀 Auto Configuration                            |                    |                     |  |

1.2. When finish configuring, export the configuration file.

Maintenance -> Configuration Tool -> Configuration Export, click Download to export the configuration, the default name should be "MiiNePortE1.txt" (ModelName.txt, please do not change it.)

| Main Menu              | Configuration Export |
|------------------------|----------------------|
| 🖳 Basic Settings       | Configuration Export |
| 🖹 🧰 Advanced Settings  |                      |
| 🖗 🔁 Maintenance        |                      |
| 🗀 Console Settings     | Download             |
| 🖻 🔄 Configuration Tool |                      |
| - 🗀 Auto Configuration |                      |
| Configuration Import   |                      |
| Configuration Export   |                      |

Copyright  $\ensuremath{\mathbb{C}}$  2012 Moxa Inc.

2. Setup a TFTP Server.

There are many free TFTP Server software on Internet, we use TFTPD32 as an example.

- 2.1. Change the IP address of the PC which runs TFTP Server to 169.254.a.b / 255.255.0.0 ( a & b = 1 - 254 ).
  - 2.1.1. Copy the configuration file "MiiNePortE1.txt" to the home directory of the TFTP server, in this case it is C:\Program Files\Tftpd32\.
- 2.2. Execute the TFTP Server

| Tftpd32 by Ph. Jounin |             |             |                   |            |          |  |
|-----------------------|-------------|-------------|-------------------|------------|----------|--|
| Current Direct        | tory C:\Pro | 132         | ▼ B               | rowse      |          |  |
| Server interfa        | ces 169.25  | i4.1.1      | 💽 Sh              | iow Dir    |          |  |
| Tftp Server           | Tftp Client | DHCP server | Syslog server     | Log viewer | 1        |  |
| peer                  | peer        |             | file start time p |            |          |  |
|                       |             |             |                   |            | - 1      |  |
|                       |             |             |                   |            | - 1      |  |
|                       |             |             |                   |            | - 1      |  |
|                       |             |             |                   |            |          |  |
|                       |             |             |                   |            |          |  |
|                       |             |             |                   |            |          |  |
|                       |             |             |                   |            |          |  |
| <u> </u>              |             |             |                   |            | <u> </u> |  |
| About                 |             | Settin      | ns                | Helr       |          |  |
|                       |             |             |                   |            |          |  |

- 3. Power ON the MiiNePort(s) on the same network.
- 4. The MiiNePort(s) will auto-load the configuration file from the TFTP server. When it finishes, LEDs will indicate the status:

| Model               | LED Name       | Color                                      |
|---------------------|----------------|--------------------------------------------|
| MiiNePort E1 Series | Fault / In-Use | Blinking, alternating with Green and Amber |
| MiiNePort E2 Series | Ready          | Green, Blinking every 1 sec.               |
| MiiNePort E3 Series | Ready          | Green, Blinking every 1 sec.               |

5. Remove the MiiNePort(s)

# Why Moxa

- Smallest embedded device server on the market
- Extremely low power consumption •
- NetEZ technology makes integration incredibly easy
- Versatile choice of operation modes: Real COM, RFC2217, TCP, and UDP

# **Related Products**

MiiNePort E1/E2/E3 Series

Copyright © 2012 Moxa Inc.